## รายงานผลการวิจัย งบประมาณรายจ่าย ประจำปี 2561

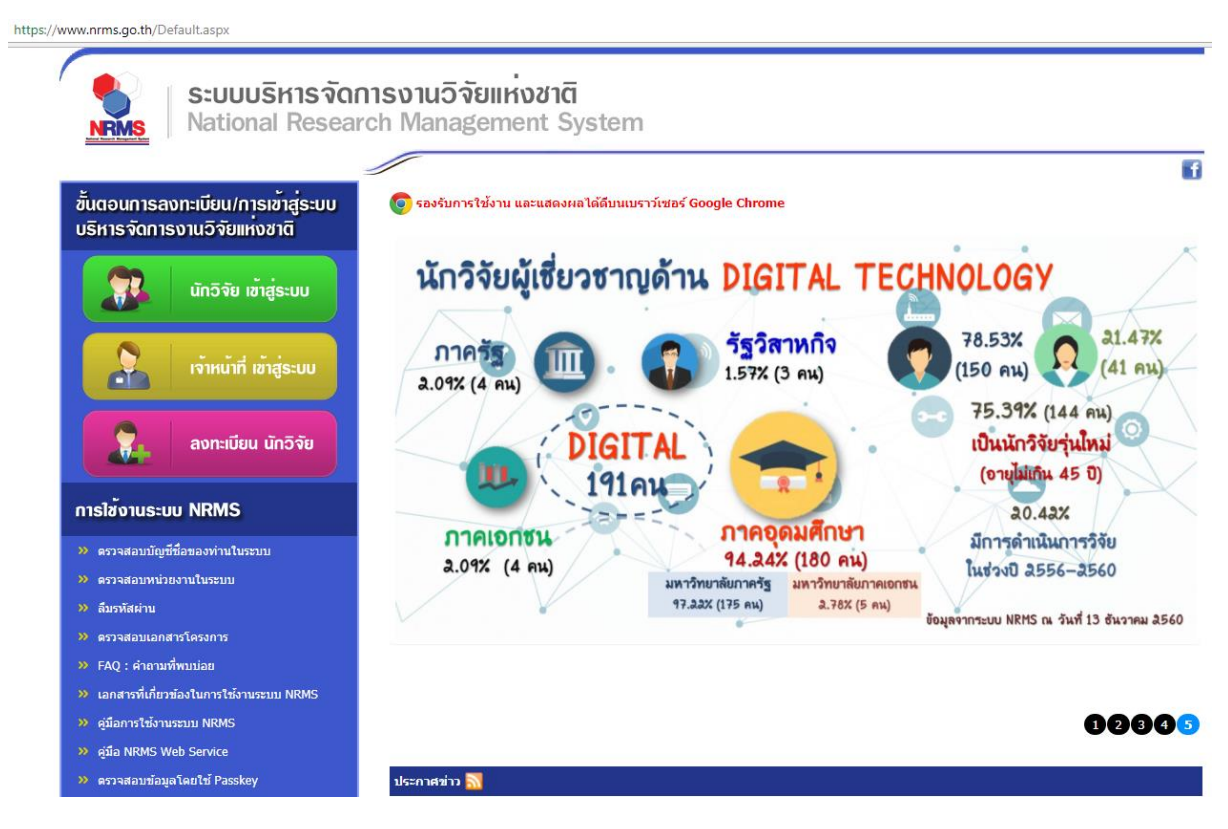

- 1. เข้าระบบ www.nrms.go.th โดยใช้ google chrome
- 2. คลิกปุ่ม นักวิจัยเข้าสู่ระบบ จะปรากฏหน้าจอดังรูปด้านล่าง

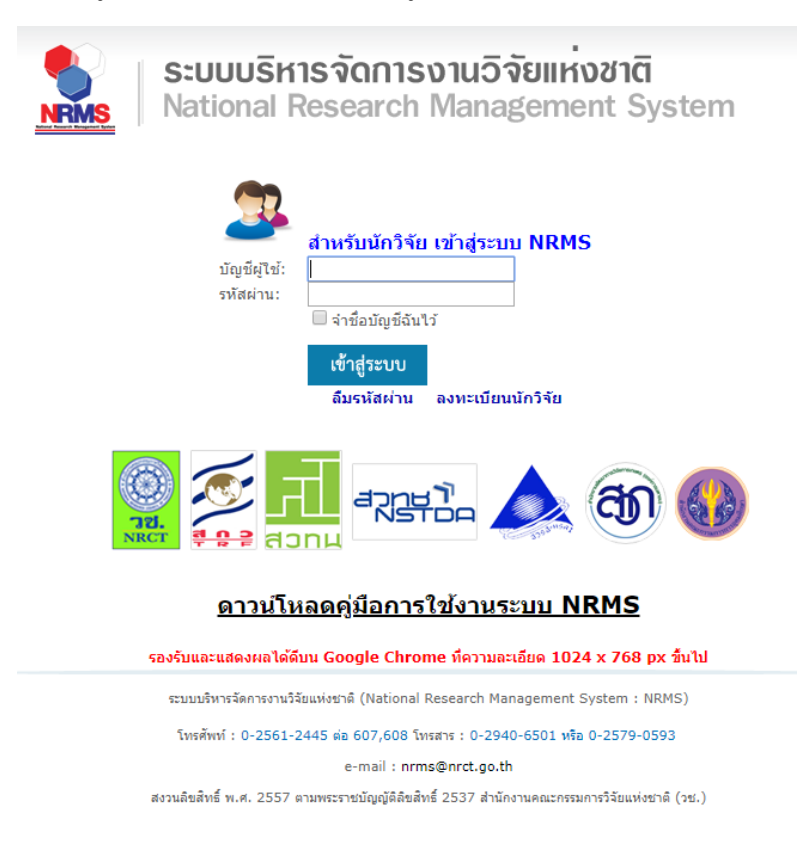

ใส่ชื่อบัญชีผู้ และรหัสผ่าน

| นักวิจัย                                                                                                    |
|----------------------------------------------------------------------------------------------------|
| มหาวิทยาลัยเทคโนโลยีราชมงคล<br>ธัญบุรี(1875)                                                                                                    |
| 🎓 หน้าแรก                                                                                                    |
| 🟫 หน่วยงานของท่าน                                                                                                    |
| 🔨 จัดทำงบบูรณาการปี 2562                                                                                                    |
| Proposal assessment                                                                                                    |
| 🗏 ข้อเสนอการวิจัย 🔹                                                                                                    |
| Super Clusters                                                                                                    |
| Ongoing & monitoring                                                                                                    |
| <ul> <li>รายงานผลการดำเนินงานปี</li> </ul>                                                                                                    |
|                                                                                                    |
| 561                                                                                                    |
| Ongoing & monitoring                                                                                                    |
| Sol Ongoing & monitoring Super Clusters                                                                                                    |
| Soli Ongoing & monitoring Super Clusters Research evaluation                                                                                                    |
| Soli   Image: Ongoing & monitoring   Image: Ongoing & monitoring   Image: |
| <ul> <li>(501)</li> <li>E Ongoing &amp; monitoring</li> <li>Super Clusters</li> <li>Research evaluation</li> <li>โล Research evaluation</li> <li>ทุนวิจัย</li> </ul>                                                                                                    |
| <ul> <li>(501)</li> <li>E Ongoing &amp; monitoring</li> <li>Super Clusters</li> <li>Research evaluation</li> <li>โล Research evaluation</li> <li>ทุนวิจัย</li> <li>รายงาน</li> </ul>                                                                                                    |

4. คลิกเลือก รายงานผลการดำเนินงานปี 2561

|                                              |                                                   |          |              | l        | E Logi                            |
|----------------------------------------------|---------------------------------------------------|----------|--------------|----------|-----------------------------------|
| นักวิจัย                                     | รายงานผลการดำเนินงาน                              |          |              |          | 🕈 🔹 โดรงการที่อยู่ระหว่างสำเนินงา |
| 🕋 หน้าแรก(NRMS)                              |                                                   |          |              |          |                                   |
| Proposal assessment                          | 🗬 โครงการที่ต้องแก้ไข                             |          |              |          |                                   |
| Download Template                            | จำนวน 0 โครงการ                                   |          |              |          |                                   |
| • ข้อเสนอโครงการ                             | ส่งโครงการ                                        | ແດ່ໃຈ    | รพัฒโครงการ  | เป็นพมาย | โครงการ                           |
| Dogoing & monitoring                         |                                                   |          | ไม่พบโครงการ |          |                                   |
| <ul> <li>Download คู่มือการใช้งาน</li> </ul> |                                                   |          |              |          |                                   |
| * รายงานผลการต่าเนินงานปี                    | โครงการที่อยู่ระหว่างดำเนินการ<br>จำนวน 2 โครงการ |          |              |          |                                   |
| ? ดูมือการใช้งาน                             | ดำเนินการ รษัสโครงการ                             | เป็นสมาย |              | โตรงการ  |                                   |
| 📿 ເວັນນອຣິສ<br>💮 FAQ<br>ກນວນຜູ້ໃໝ້ Online    | ฟาเนินการ                                         |          |              |          |                                   |
| 289 1 91 Q                                   | ศารณินการ                                         |          |              |          |                                   |
|                                              |                                                   |          |              |          |                                   |

5. คลิกเลือกคำว่า ดำเนินการ

| นักวิจัย                                                                     | รายงานผลการดำเนิน      | งาน                                                                |                   |           |           |           |         |         |         |      |     |      |     |     |     |                                 |                          | <b>↑</b> → | จัตการใ |
|------------------------------------------------------------------------------|------------------------|--------------------------------------------------------------------|-------------------|-----------|-----------|-----------|---------|---------|---------|------|-----|------|-----|-----|-----|---------------------------------|--------------------------|------------|---------|
| ชน้าแรก(NRMS)                                                                |                        |                                                                    |                   |           |           |           |         |         |         |      |     |      |     |     |     |                                 |                          |            |         |
| Proposal assessment                                                          | 11231 ความพึงพอใจในผลิ | ดภัณฑ์วัสดุก่อสร้างแผ่                                             | นเรียบจากเศษตะก   | รันเหดือา | กิ้งของหม | ม้อไอน้ำใ | นโรงงาน | เอุดสาห | กรรมกระ | ะดาษ |     |      |     |     |     |                                 |                          |            |         |
| <ul> <li>Download Template</li> </ul>                                        |                        |                                                                    |                   |           |           |           |         |         |         |      |     |      |     |     |     |                                 |                          |            |         |
| งข้อเสนอโครงการ                                                              | รายละเอียดโครงการ/งาน  | มตโครงการ/งาน ผลการตำเนินงาน รายงานดัวชี้วัด ประวัติการแก้ไขข้อมูล |                   |           |           |           |         |         |         |      |     |      |     |     |     |                                 |                          |            |         |
| Ingoing & monitoring                                                         | 🖨 แผน-ผลการดำเนิน      | เงาน สัดส่วนของงานต                                                | ่อโครงการ ทุกกิจก | เรรม จะเ  | ต้องรวมเ  | ป็น 100   |         |         |         |      |     |      |     |     |     |                                 | เพิ่มแผน                 | าารตำเนินง | านวิจัย |
| <ul> <li>Download ดู่มือการใช้งาน</li> <li>รายงานผลการดำเนินงานปี</li> </ul> | แก้ไข                  | กิจกรร                                                             | ม                 | ดค.       | พย.       | ธค.       | มค.     | กพ.     | มีค.    | เมย. | พค. | มิย. | กค. | สค. | กย. | สัดส่วนของ<br>งานต่อ<br>โครงการ | ความสำเร็จ<br>ต่อกิจกรรม | ទើយ        | งตำดับ  |
| 1                                                                            | 1                      |                                                                    |                   |           |           |           | _       |         |         |      |     |      |     |     |     | 10                              | 100                      | ^          | *       |
| ? ดู่มือการใช้งาน                                                            | Ø                      |                                                                    |                   |           |           |           |         | —       |         | _    |     |      |     |     |     | 10                              | 10                       | ^          | *       |
| 🗘 เว็บบอร์ด                                                                  | 1                      |                                                                    |                   |           |           |           |         |         | -       | _    |     |      |     |     |     | 5                               | 0                        | ^          | *       |
| ⑦ FAQ                                                                        | 1                      |                                                                    |                   |           |           |           |         |         |         |      |     |      |     |     |     | 20                              | 0                        | ^          | *       |
| ານວນຜູ້ໃຫ້ Online                                                            | ľ                      |                                                                    |                   |           |           |           |         |         |         |      |     |      |     |     |     | 20                              | 0                        | ^          | *       |
|                                                                              | Ø                      |                                                                    |                   |           |           |           |         |         |         |      |     |      |     |     |     | 20                              | 0                        | ^          | *       |
|                                                                              | ø                      |                                                                    |                   |           |           |           |         |         |         |      |     |      |     |     |     | 5                               | 0                        | ^          | *       |
| NRCT ADDU                                                                    | Ø                      |                                                                    |                   |           |           |           |         |         |         |      |     |      |     |     |     | 5                               | 0                        | ^          | *       |
|                                                                              | P                      |                                                                    |                   |           |           |           |         |         |         |      |     |      |     |     |     | 5                               | 0                        | ^          | *       |
|                                                                              |                        |                                                                    |                   |           |           |           |         |         |         |      |     |      |     |     |     | 100                             | 11                       |            |         |

6. คลิกปุ่มแก้ไขที่รูป ดินสอ จะปรากฏหน้าจอดังรูปด้านล่าง เมื่อกรอกข้อมูลเสร็จให้คลิกปุ่ม บันทึก

| *กิจกรรม                    | ศึกษาข้อมูล | เพิ่มเติม⊡ |             |         |          |        |      |       |        |       |       |       |
|-----------------------------|-------------|------------|-------------|---------|----------|--------|------|-------|--------|-------|-------|-------|
| *เดือนที่คาดจะดำเนินการ     | _ ดค.       | 🗌 พย.      | <u>5</u> 9. | ี่≪ีมค. | ี่ ี่∩พ. | 🗌 มีค. | ເສຍ. | 🗌 พค. | 🗌 มิย. | 🗌 กค. | 🗌 สค. | 🗌 กย. |
| *เดือนที่ดำเนินการจริง      | 🗌 ตค.       | 🗌 พย.      | 🗌 ธค.       | _มค.    | ี่⊴ึกพ.  | 🗌 มีค. | เมย. | 🗌 พค. | 🗌 มิย. | 🗌 กค. | 🗌 สค. | 🗌 กย. |
| * สัดส่วนของงานต่อโครงการ ( | 10          |            |             |         |          |        |      |       |        |       |       |       |
| * ความสำเร็จต่อกิจกรรม  🕕   | 100         |            |             |         |          |        |      |       |        |       |       |       |
|                             | บันทึก      | ยกเลิก     |             |         |          |        |      |       |        |       |       |       |

## คำอธิบาย

## สัดส่วนของงานต่อโครงการ

หมายถึง ร้อยละของงานในกิจกรรมนั้นเทียบกับทั้งโครงการ โดยทุกกิจกรรมรวมกันเป็นร้อยละ 100 เช่น กิจกรรมที่ 1 วางแผนงาน คิดเป็นร้อยละ 10 เมื่อเทียบกับทุกกิจกรรมทั้งโครงการ ดังนั้น สัดส่วนของงานต่อโครงการคือ 10

## ความสำเร็จต่อกิจกรรม

หมายถึง ร้อยละผลการดำเนินโครงการที่ได้ดำเนินการแล้วในกิจกรรมนั้น โดยทั้งกิจกรรมเทียบเป็น ร้อยละ 100 เช่น กิจกรรมที่ 1 วางแผนงาน สัดส่วนของงานต่อโครงการคือ 10 ซึ่งได้ดำเนินการไปแล้ว ครึ่งหนึ่ง ดังนั้นความสำเร็จต่อกิจกรรมคือ 50 โดยหากกิจกรรมนั้นดำเนินการเสร็จสิ้นแล้ว ความสำเร็จต่อ กิจกรรมจะต้องเป็นร้อยละ 100

7. คลิกแถบ รายงานตัวชี้วัด และคลิกปุ่ม ดินสอ เพื่อรายงานผลการดำเนินงาน

| นักวิจัย                                     | รายงานผลการ     | ดำเนินงาน                                                                  |                    |                      |                        |                 |                |                 | 🔒 🕨 จัดการโ        |  |
|----------------------------------------------|-----------------|----------------------------------------------------------------------------|--------------------|----------------------|------------------------|-----------------|----------------|-----------------|--------------------|--|
| หน้าแรก(NRMS)                                |                 |                                                                            |                    |                      |                        |                 |                |                 |                    |  |
| Proposal assessment                          | 11231 ความพึงพล | ใจในผลิตภัณว                                                               | ท์วัสดก่อสร้างแผ่น | มเรียบจากเศษตะกรับ   | แหลือทิ้งของหม้อไอน้ำใ | เโรงงานอดสาหกรร | มกระดาษ        |                 |                    |  |
| Download Template                            |                 |                                                                            |                    |                      |                        | 1               |                |                 |                    |  |
| ข้อเสนอโครงการ                               | รายละเอียดโครงก | รายละเอียดโครงการ/งาน ผลการดำเนินงาน รายงานตัวขี้วัด ประวัติการแก้ไขข้อมูล |                    |                      |                        |                 |                |                 |                    |  |
| Ongoing & monitoring                         | 🗋 รายงานดัว     | มชี้วัดรายไตรมา                                                            | าส                 |                      |                        |                 |                |                 |                    |  |
| <ul> <li>Download คู่มือการใช้งาน</li> </ul> | จัดการ          | ไตรมาส                                                                     | ข้อ                | อมูลระหว่างวันที่    | ร้อยด                  | ะความสำเร็จ     | ร้อยละเบิกจ่าย | กำหนดส่งรายงาน  | วันที่แก้ไขต่าสุด  |  |
| <ul> <li>รายงานผลการดำเนินงานปี</li> </ul>   |                 | 1                                                                          | 1 ຄ.               | ค. 60 - 31 ธ.ค. 60   |                        |                 |                | 15 มกราคม 2561  | 26 กุมภาพันธ์ 2561 |  |
| 1                                            | ø               | 2                                                                          | 1 8.               | ด. 61 - 31 มี.ด. 61  |                        | 11              |                | 15 เมษายน 2561  | 26 กุมภาพันธ์ 2561 |  |
|                                              | 1               | 3                                                                          | 1 เม.              | .ย. 61 - 30 มิ.ย. 61 |                        | 1               |                | 15 กรกฎาคม 2561 |                    |  |
| ? ดู่มือการใช้งาน                            | 1               | 4                                                                          | 1 n.               | ด. 61 - 30 ก.ย. 61   |                        |                 |                | 15 ตุลาคม 2561  |                    |  |
| 🗘 ເວັ້ນນວຣ໌ຄ                                 |                 |                                                                            | รวม                |                      |                        | 12              |                |                 |                    |  |

8. กรอกข้อมูลผลการดำเนินงานในแต่ละไตรมาส จากนั้นคลิกปุ่ม บันทึก

| พลการดำเนินงานไตรมาส<br>                      |                  |
|-----------------------------------------------|------------------|
| ✓ ตัวชีวัดความสำเร็จของโครงการ                |                  |
| ∕ ประสิทธิผลของโครงการ(สะสม)                  |                  |
| อยละเบิกจ่าย -                                | ร้อยละความสำเร็จ |
| 🗶 รายงานผลการดำเนินงานตามตัวชี้วัดของโครงการ  |                  |
|                                               |                  |
|                                               |                  |
| 🖊 ปัญหา/อุปสรรค/ข้อเสนอแนะของการดำเนินโครงการ |                  |
| •                                             |                  |
|                                               |                  |
|                                               |                  |
|                                               |                  |